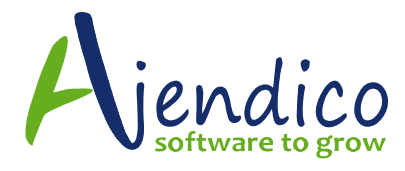

# ABM ACCOUNT SETUP OPTIONS IN GENERAL LEDGER

#### Account type

An account in ABM can be Active or Inactive

Inactive Accounts can have account balances and accounts reporting such as profit and loss and balance sheet will continue to include this account where a balance existed in the reporting period. Making an account inactive will ensure that further journal postings are not made to that account

| Open Account 0305 - Tr                                                                                                    | aveling Expenses                                                                                                    |                |                                                                                                    | - <b>•</b> × |
|----------------------------------------------------------------------------------------------------|----------------------------------------------------------------------------------------------------|----------------|----------------------------------------------------------------------------------------------------|--------------|
| Save & Copy Paste       Copy Paste       Print       Send To Excel       Delete       Down       Move Attachments         Sub-Account       Actions         |                                                                                                    |                |                                                                                                    |              |
| <ul> <li>➡ Account Details</li> <li>■ Balances &amp; Budgets</li> <li>■ Graphs</li> <li>■ Transaction History</li> <li>■ Orders</li> <li>■ Notes</li> </ul> | Details<br>Account Type<br>Account Title<br>Account Number<br>Account Group<br>Consolidation Account<br>External Code<br>Branch Sub-A/cs<br>Activity Sub-A/cs<br>Usual GST Category<br>BAS Box<br>In the Cashflow Forecast | Active Account | Allocations<br>Automatic allocations to sub-accounts<br>are not possible because there are no<br>sub-accounts in use. |              |

#### Account Group

The Account Group can be selected from a drop down list. These groups are controlled by ABM as they determine how the account will function for reporting and transaction purposes. Some groups cannot be changed, for example, you cannot change an existing Current asset into a bank account as the two groups function differently for transactions such as receipts, payments, journals, transfers and bank reconciliation purposes. If you need to change a group and the system will not allow that change, you can create a new account and journal or pay the funds from one account to the other then make the obsolete account inactive.

# **Consolidation Account**

This controls the Consolidated Account Reporting feature in ABM. You can select individual accounts that have no logical grouping and point them all to one Consolidation Account, then when you print Profit and Loss Consolidated, they will appear as one line item. For example, you may have Advertising, Marketing and PR/Media Expense accounts that all have separate account numbers but when you report your P&L, you may want to show them as one line item called Advertising

# **External Code**

This field is used to enter your External Accountants code for the account where their Chart of Accounts has a different numbering system to your own. This field can be added to any Crystal or Alchemex reports to show the accountants code to make moving data between ABM and your Accountants Management System easier. This field holds alphanumeric data

# Sub Accounts

In the screenshot above, these two options are listed as Branch and Activity Sub Accounts but the naming convention is setup at time of creating the database and can be changed. You can have no sub accounts, one or two and the length of the sub account code can be set at time of database creation. These fields hold alphanumeric codes. If you want to break an account into sub accounts, you can tick either or both of these boxes. Generally, you would do this more often on profit and loss accounts but rarely on balance sheet accounts. For example, you may want to break Sales up by Branch (Sydney, Melbourne, Brisbane, Perth, Adelaide) then also by Activity being type of sales (consulting, freight charges, product types etc)

When sub accounts are activated, the account goes from 0305 to 0305-01-01 range when entering receipts, payments and journals in the system.

# **Usual GST Category**

In Australian accounting databases, GST is calculated on a transaction, not a general ledger account so leave this field blank at all times. You do not need to code a general ledger account to a GST tax type as the GST is calculated on the tax type included on every transaction line in invoices and credits in an accrual based GST system and invoices, credits, receipts and payments in a Cash Based GST system.

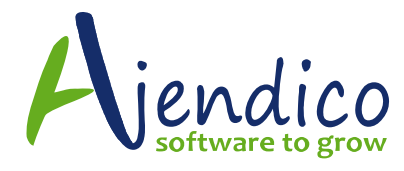

#### **BAS Box**

This field will allow you to code certain expense accounts to a BAS return category such as Bas Box 1C to 1F, 5B to 7, T1, F2 to F3 and W1 to W4

Debits will appear as amounts on your Bas return. Credits will appear as negative amounts on your BAS return

For example, W1 is Gross Wages and should point to the expense account called ages and Salaries, but W2 is the PAYG tax on Wages and this would need to be posted to a separate expense account to show correctly.

The danger here is that if you link each of these Bas Boxes to a specific general ledger account, they will automatically appear when you run the BAS return and will be submitted to the Australia Taxation Office without being verified.

Ajendico Pty Ltd Support Team strongly recommends that you do not link these up as incorrect dates on transactions and linking up the wrong account type can give incorrect results. We recommend this field always be left blank and each company accountant should calculate these taxes manually so that reconciliation is completed before submitting any BAS return.

### In the Cashflow Forecast

ABM has a cashflow feature under the Cashbook tab. This option allows you to control how each account will appear in the Cashflow Statement. For example you would normally set an income and expense account to Assume Monthly Payments but you might want to set Depreciation to Exclude This Account and other expenses such as Fees and Registrations to Assume Annual Payments. You might also set a loan account that you are repaying on your balance sheet to Assume Monthly Payments as well

#### Set Email Alert

This feature allows you to send an alert to a specified email address when an individual general ledger account exceeds the monthly budget set for that account. You can also set it at sub account level as well, so if you have set budgets at Branch/Activity level, and posted individual entries to Branch/Activity accounts. Simply type in the email address and tick the appropriate boxes

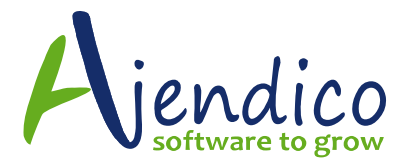

| Open Account 0305 - Tra                                                                                                    | aveling Expenses | × |  |  |  |
|----------------------------------------------------------------------------------------------------|------------------|---|--|--|--|
| Save & Close       Copy       Paste       Print       Send To       Delete       Down +       Move       Attachments         Save & Close       Copy       Paste       Print       Send To       Delete       Down +       Move       Attachments         Copy       Paste       Print       Send To       Excel       Down +       Move       Attachments         Copy       Open Account 0305 - Traveling Expenses - Account Details       .       .                                                                                                    |                  |   |  |  |  |
| Open Account 0305 - Traveling Expenses - Account Details     Account Details     Balances & Budgets     Graphs     Transaction History     Orders     Notes     Details     Allocations     Allocations     In the Cashflow Forecast     Assume monthly payments     In the Cashflow Forecast     Assume monthly payments     In the Cashflow Forecast     Assume monthly payments     In the Cashflow Forecast     Assume monthly payments <td< td=""></td<> |                  |   |  |  |  |

\*THIS BULLETIN IS PROVIDED FOR INFORMATIONAL PURPOSES ONLY. The information contained in this document represents the current view of Ajendico Pty Ltd on the issues discussed as of the date of publication. Because Ajendico Pty Ltd must respond to change in market conditions, it should not be interpreted to be a commitment on the part of Ajendico Pty Ltd and Ajendico Pty Ltd cannot guarantee the accuracy of any information presented after the date of publication. INFORMATION PROVIDED IN THIS DOCUMENT IS PROVIDED 'AS IS' WITHOUT WARRANTY OF ANY KIND, EITHER EXPRESS OR IMPLIED, INCLUDING BUT NOT LIMITED TO THE IMPLIED WARRANTIES OF MERCHANTABILITY, FITNESS FOR A PARTICULAR PURPOSE AND FREEDOM FROM INFRINGEMENT. The user assumes the entire risk as to the accuracy and the use of this document.

Page **4** of **4** 16 Sep. 17